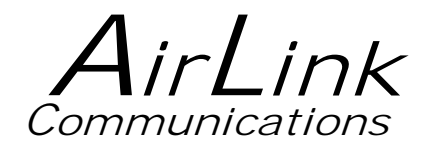

Wireless ACE User's Manual

AirLink Communications, Inc.

December 3, 2002

Information in this document is subject to change without notice.

© Copyright AirLink Communications, Inc, 1993-2002. All rights reserved.

Please send comments to:

| email: | pubs@AirLink.com                        |
|--------|-----------------------------------------|
| Fax:   | 510-226-4299                            |
| Phone: | 510-226-4200                            |
| Post:  | AirLink Communications, Inc.            |
|        | Attention: Technical Publications Dept. |
|        | 472 Kato Terrace                        |
|        | Fremont, CA 94539                       |

AirLink Tech Support can be reached at 510-226-4200 Mon-Fri 9:00a-5:00p Pacific Time.

### **Table of Contents**

| 1. Getting Started                          | 1        |
|---------------------------------------------|----------|
| 1.1 Install ACE                             | 1        |
| 1.2 Modem Configuration Wizard              | 2        |
| 2. Using ACE                                | 7        |
| 2.1 Minimized View                          | 7        |
| 2.2 Status Screen                           | 8        |
| 2.2.1 CDPD Tab                              | 8        |
| 2.2.2 GPS Tab                               | 0        |
| 2.2.3 Stats Tab                             | 1        |
| 2.3 Tools Menu                              | 3        |
| 2.3.1 Communication Options                 | 4        |
| 2.4 Multiple Instances of ACE 14            | <b>5</b> |
| 2.5 Modem Password1                         | 7        |
| 2.6 Configuration Tabs1                     | 7        |
| 2.6.1 Changing Modem Parameters1            | 9        |
| 2.6.2 Configuration Screen - CDPD Tab2      | 0        |
| 2.6.3 Configuration Screen - Connection Tab | 1        |
| 2.6.4 Configuration Screen - COM Port Tab   | 8        |
| 2.6.5 Configuration Screen - Security Tab   | 8        |
| 2.6.6 Configuration Screen - Modbus Tab2    | 9        |
| 2.6.7 Configuration Screen - PinPoint Tab   | 0        |
| 2.6.8 Configuration Screen - Monitor Tab    | 3        |
| 2.7 Templates                               | 4        |
| 3. Troubleshooting                          | 6        |
| 4. More Information                         | 4        |

# Wireless ACE User's Manual

### 1. Getting Started

Wireless ACE (AirLink Configuration Executive) is a Microsoft Windowsbased tool for easily configuring your AirLink modem or checking the modem's status either locally or remotely. This manual explains the details of using ACE.

AT commands (e.g. ATE1, ATDT..., etc.) are the usual method for configuring modems through a terminal emulation program (like HyperTerminal in Windows). AT commands however only work *locally* -- to a modem that is connected via a serial port.

AirLink modems not only accept AT commands, but with Wireless ACE the AT commands (normally input by hand to a modem) can be set quickly and easily in a graphical, Windows environment. In addition, your AirLink modem can be configured over a serial port with ACE or *remotely* (when the modem is registered) -- in the field, accessing it over an Internet connection from your computer instead.

ACE not only configures your modem but will display statuses from your modem either locally or remotely as well. So you will know if a modem is functioning properly, or in a bad location in the field, etc.

Wireless ACE has two options to talk to the AirLink modem locally using **Point to Point Protocol [PPP]**: **Direct PPP** with the modem's own builtin PPP stack or a **Windows Dial-Up Networking (or DUN)** connection. To talk remotely to a modem, a DUN connection usually is not necessary. See section 1.2 for details.

**<u>NOTE</u>:** This manual *does not* explain **initial** setup and configuration of an AirLink modem. Please see your modem User's Manual for step-by-step instructions.

Also this manual assumes you have an understanding of  $\ensuremath{\mathrm{TCP/IP}}$  networking.

#### 1.1 Install ACE

*Before* installing ACE be sure your system meet the following requirements:

#### System Requirements for Wireless ACE

- Windows 98/ME, NT 4.0, 2000 or XP computer.
- optional Dial-Up Networking (DUN) installed and configured.

For information on a Windows DUN connection, please refer to the appropriate modem User's Manual, or go to <u>http://www.airlink.com/help</u> for step-by-step instructions for the version of Windows you are using.

- For *remote* connections: an ISP for connections to remote modems (via your LAN gateway). And ensure that:
  - a. Your LAN IP is *not* in the range of 10.x.x.x.
  - b. Your network does not block UDP ports 17300-17400.

#### Install ACE

- 1. Insert the "Modem Utilities" disk.
- 2. Go to **Start** $\rightarrow$ **Run**.
- 3. Type in A:\acesetup and select OK.
- 4. You'll be prompted for the default directory C:\ACE, hit **Enter** and this installs Wireless ACE to C:\ACE on your hard drive.

<u>Note:</u> If you downloaded ACE from the AirLink website, it will be in the form of a .ZIP file. Create a folder for ACE (such as **C:\ACE**) and extract the contents to it. (You can download the latest version of ACE from <u>http://www.airlink.com/ace</u>.)

- 5. Start Wireless ACE by double-clicking on **ace.exe** (or creating a shortcut for it and double-clicking the shortcut).
- 6. Go to the next section to initially setup Wireless ACE...

#### 1.2 Modem Configuration Wizard

When Wireless ACE first starts, the Modem Configuration Wizard will popup.

If the wizard does *not* come up on start, you can set the communication options by...

- selecting the  $\rightarrow$  button and then
- selecting **Tools**→**Communication Options**.

The first screen that comes up in the Modem Configuration Wizard is as follows:

| Wireless | ACE Modem Configuration                                                                                                    | × |
|----------|----------------------------------------------------------------------------------------------------|---|
| 55       | Welcome to Wireless ACE!<br>This wizard will guide you through setting up ACE to configure<br>and/or view your modem.<br>Click NEXT to get started.<br>Click CLOSE at any time to skip this wizard and start ACE<br>Never show this wizard again |   |
|          | < <u>B</u> ack <u>N</u> ext > Close                                                                                                    |   |

1. Select Next.

If you do *not* want this wizard to come up each time you start ACE, check "Never show this wizard again" and then select **Next**. (It can be re-enabled later in ACE.)

| Wireless ACE Mod               | lem Configuration                                                                                                    |
|--------------------------------|----------------------------------------------------------------------------------------------------|
| First, yo<br>want to<br>below: | u need to choose the type of modem that you<br>configure/view. There are two options, described                                                                                                    |
|                                | Communicate with a modem connected to your computer<br>via the serial port. Use this if you have a new modem, your<br>modem doesn't register, or you don't have Internet access.<br>NOTE: you need an AirLink modem attached to a COM port. |
| C Remote/IP                    | Creates a wireless connection to the modem. The modem<br>needs to be registered, and you need some sort of Internet<br>access.                                                                                                    |
|                                | Please enter the IP address:                                                                                                    |
|                                | < Back Next > Close                                                                                                    |

2. For a connection to a modem over the serial or COM port of a PC, select Local and select Next.

To connect to a modem *not* connected locally to the computer, select **Remote/IP** and enter the IP address. (The remote modem must be turned on *and* registered on the CDPD network.) Then select **Next**.

| Wireless ACE Mo   | Wireless ACE Modem Configuration                                                                                                    |  |  |  |  |  |  |
|-------------------|----------------------------------------------------------------------------------------------------|--|--|--|--|--|--|
| Now yo<br>the mo  | ou need to choose HDW you want to connect to<br>dem. There are 3 options:                                                                                                    |  |  |  |  |  |  |
| C None/<br>Manual | No special connection. Use this if you already have an internet<br>connection and are trying to connect to a modem wirelessly.                                                                                                    |  |  |  |  |  |  |
|                   | Uses ACE's built-in PPP stack to connect to a modem attached to<br>the serial port. Use this (and Local in the previous page) if you<br>are configuring a modem for the first time.                                                                                                |  |  |  |  |  |  |
| C DUN             | Connect to a Local modem (via serial port) using Windows DUN.<br>Only needed if you need to use an AirLink modem as your internet<br>access for other applications. NOTE: This requires a DUN<br>connection to be created in Windows as described in the<br>Raven/PinPoint manual. |  |  |  |  |  |  |
|                   | < <u>B</u> ack <u>N</u> ext > Cancel                                                                                                    |  |  |  |  |  |  |

3. Choose the communication option for ACE to use when connecting to a modem.

**None/Manual** is for connecting to a *remote* modem (one not attached to the serial port of the computer you are using currently). This implies that the computer ACE is on is using a LAN, or other existing Internet connection, to communicate over to the modem.

**DirectPPP** uses a built-in PPP stack in ACE to talk to the modem connected to your computer via the serial port. Windows Dial-Up Networking does *not* need to be installed or configured. In fact, DirectPPP will also present baud rate and serial port options to try to locate your modem for you. (See step 5 for details.)

**DUN** uses Windows Dial-Up Networking to communicate to the modem connected to your computer via the serial port. Dial-Up Networking must be installed *and* a PPP connection must be configured *prior* to selecting this option. ACE will look for an entry named **CDPD Modem PPP** and will launch this connection to communicate with the modem.

<u>Note:</u> Once your modem is registered, either the **DirectPPP** or **DUN** connections can be used to access other modems **remotely** via the CDPD modem connected to the computer.

The AirLink CDPD modem (connected to the computer you are using) is used as the Internet connection for the computer. Setting the Remote IP at step 2 should have been done, and then either **DirectPPP** or **DUN** may be selected to create the necessary network connection to the local modem. The remote modem connection is then made *over* the DirectPPP/DUN connection via ACE.

**<u>Note</u>:** To setup a Windows DUN (PPP) connection, please refer to your modem User's Manual. For a Windows OS not covered in your User's Manual, go to the AirLink website at <u>www.airlink.com/help</u> and select the appropriate OS.

4. Select Next.

| Wireless A | ACE Modem Configuration                                                                                                    | × |  |  |  |
|------------|----------------------------------------------------------------------------------------------------|---|--|--|--|
| 45         | DirectPPP needs to periodically scan your COM ports to determine<br>where an AirLink modem is installed, and try various baud rates to<br>connect to it.                                 |   |  |  |  |
|            | Below are the default COM ports and baud rates that ACE will<br>scan. If you know for sure what settings your modems use, feel<br>free to change them. Or leave them if you're not sure. |   |  |  |  |
|            | 🔽 Com 1 🔽 9600                                                                                                    |   |  |  |  |
|            | ☑ Com 2 ☑ 19200                                                                                                    |   |  |  |  |
|            | 🗖 Com 3 🔽 38400                                                                                                    |   |  |  |  |
|            | □ Com 4 💌 🗆 4800 💌                                                                                                    |   |  |  |  |
|            | NOTE: You can always change these later via the Tools-><br>Communications Options (CTRL+C) dialog in ACE.                                                                                |   |  |  |  |
|            | < <u>B</u> ack <u>N</u> ext > Cancel                                                                                                    |   |  |  |  |

- 5. This screen will be displayed if **DirectPPP** was selected at step 3. Choose the COM (serial) ports to scan, along with the baud rates to try. (Default baud rate on new AirLink CDPD modems is 9600. Select only **9600** if the modem is new.)
- 6. Select Next.

| Wireless   | ACE Modem Configuration                                                                                                    | 4 |
|------------|----------------------------------------------------------------------------------------------------|---|
| <i>5</i> 5 | You are done setting up ACE to connect to your modem!<br>If the connection fails, or you want to connect to a different<br>modem, open the Communications Options dialog (CTRL+C) from<br>the Tools menu. |   |
|            | < <u>₿</u> ack <u>N</u> ext⇒ Finish                                                                                                    | , |

7. Select **Finish** to start using ACE with the above settings.

Check "Never show this wizard again" if you do not want it to appear when you start ACE again. (Note that is can be re-enabled later in ACE if needed.) If you need to configure your modem for the first time, please refer to your modem User's Manual.

### 2. Using ACE

This section describes the basics of using ACE to display and configure parameters and gives an introduction to what they mean.

#### 2.1 Minimized View

When ACE first starts up you will see the following screen:

| 🖋 Wireless | ACE - 192 | .168.100.      | 23 [Ra | iven 1 | II] | <u>- 🗆 ×</u> |
|------------|-----------|----------------|--------|--------|-----|--------------|
| RSSI: -85  | BLER: 0%  | Channel<br>674 | Chan   | Link   | Req | <u>v</u>     |

The title bar displays the IP address of the current modem you are connected to along with the modem type.

The first button on the far right of the ACE title bar (\_) is the Minimize button. If you click it, ACE will minimize as an icon on your Windows Taskbar, near the time display.

| • | If you are currently connected to a modem <i>locally</i> (through your serial port), you will see a yellow modem showing you're connected. | 3:33 PM    |
|---|----------------------------------------------------------------------------------------------------|------------|
| • | If you are currently connected to a modem <i>remotely</i> (through a LAN/existing Internet connection), you will see a lightning bolt.     | 🏸 3:48 PM  |
| • | If ACE is in idle/sleep mode you will see Z-Z-Z.                                                                                           | 🏄 10:42 AM |
| • | If the modem is not responding, you will see a yellow modem with a red X over it.                                                          | 🔀 3:30 РМ  |

Double-click the icon near the system clock to bring ACE back into its Minimized screen.

The next button (a small square) is the Maximize button. Clicking it will open ACE to the Status Screen by default. (Note: If you were in the Configuration Screen in ACE, and hit the Minimized button, you would be put back into the Configuration Screen when you hit the Maximize button.) You may also use the  $\xrightarrow{}$  button to maximize ACE.

The refresh or **D** button will immediately poll the modem and update the lights, RSSI, etc. that display.

The last button [X] is the Exit button. Clicking this button will close Wireless ACE.

#### Status fields in this view:

**RSSI (dBm)** The Received Signal Strength Indicator: from -60 to -94 is good signal, measured in decibels/milliwatt. (dbm) A

|                                 | stronger signal is closer to zero, since this is measured<br>in negative numbers.                                                                                                    |
|---------------------------------|----------------------------------------------------------------------------------------------------|
| BLER                            | Shows the current percentage of Block Errors on the<br>Receive channel. This number should be low for best<br>performance.                                                                                                |
| Channel                         | CDPD network channel currently in use by the modem.                                                                                                    |
| Status lights on th the modem.) | is screen: (These correspond to the LEDs on the face of                                                                                                    |
| Chan                            | Channel light. Green if the modem is locked on a channel. Red if the modem cannot acquire a channel.                                                                                                    |
| Link                            | Link light. Green if the modem has established a<br>CDPD link. Red if the modem has not. This is the data<br>layer protocol of CDPD, assigning you with a TEI<br>(Temporary Equipment Identifier).                        |
| Reg                             | Registered light. Green if the modem is currently<br>registered to a CDPD network. This means encryption<br>keys have been passed, and you are now assigned an<br>IP on the Internet. Red if the modem is not registered. |
| GPS                             | Applies to Pinpoints or RCM ONLY. The modem has<br>acquired a fix with three or more Geopositioning<br>satellites.                                                                                                    |

<u>Note:</u> If you don't have see Chan, Link and Reg lights in green, your modem will not be accessed remotely. If the modem is not responding, you'll see the following:

| 🚑 Wirele | ss ACE |   |      |      |     | <u>- 🗆 ×</u> |
|----------|--------|---|------|------|-----|--------------|
| RSSI:    | BLER:  | × | Chan | Link | Rea | <u>U</u>     |

#### 2.2 Status Screen

This section describes the Status menu and what the readouts mean.

To view **Status** information, click on the  $\longrightarrow$  button. This brings you to the status window by default.

(<u>Note:</u> You can also easily go to the **Tools** menu or the **Configuration** tabs once ACE has been expanded from the Minimized view.)

#### 2.2.1 CDPD Tab

The CDPD tab is the first tab displayed when viewing the modem status. It shows the stats of the modem on the CDPD network, if its registered or not, the side it is currently on, etc.

| Wireless ACE<br>Elle Tools Help<br>Modem Status<br>CDPD GPS<br>Channel<br>Side<br>RSSI (dBm)<br>RRM State<br>Link<br>Network<br>Host Mode | • 192.168.100.23           Stats           674           A Side           -93           Acquired           Established           Registered | Color Codes<br>Receive BLER<br>Transmit BLER<br>SPI<br>WASI<br>SPNI<br>Cell Number<br>Power Level<br>Power Product | 1.2         0         0         3232         0         3232         57997         10         25 |  |
|----------------------------------------------------------------------------------------------------|----------------------------------------------------------------------------------------------------|----------------------------------------------------------------------------------------------------|-------------------------------------------------------------------------------------------------|--|
| <u>R</u> efresh Status                                                                                                    | Save As                                                                                                    | Last Contact: Fet                                                                                                  | o 20 03:02:34 PM                                                                                |  |

The CDPD stats can also be saved to an ASCII text file at any time using the **Save As** button below.

The Minimize button will change the view in ACE to the Minimized Screen view of ACE (see Section 2.1 for more).

| Channel          | CDPD network channel currently in use by the modem.                                                                                                    |
|------------------|----------------------------------------------------------------------------------------------------|
| RSSI (dBm)       | The Received Signal Strength Indicator: from -60 to -94 is good signal, measured in decibels/milliwatt. (dbm).                                                                     |
| <b>RRM State</b> | Radio Resource Management state:                                                                                                    |
|                  | Acquired - the modem has acquired a channel                                                                                                    |
|                  | Wide Scan - the modem is conducting a wide area channel scan.                                                                                                    |
|                  | Ref Scan - the modem is conducting a reference channel scan.                                                                                                    |
|                  | Quality Check - the modem is conducting a channel quality check.                                                                                                    |
|                  | Inactive - a temporary state where the modem is not performing any RRM function.                                                                                                   |
| Link             | shows if the modem has established a CDPD link (TEI assigned and link layer established) or not.                                                                                   |
| Network          | Displays if the modem is registered on the CDPD network. If<br>the modem is not registered, an error message will be displayed<br>explaining what registration error had occurred. |
| Color Codes      | Displays the current area and cell color codes.                                                                                                    |

| Receive BLER     | The BLock Error Rate on the forward channel, measured over BLER average time for 282 blocks of data.                                                                                                    |
|------------------|----------------------------------------------------------------------------------------------------|
|                  | (Blocks Sent - Correctable Blocks Received) / Total # of Blocks<br>Sent * 100%                                                                                                    |
|                  | A Reed-Solomon code block consists of 63 symbols, each of 6 bits<br>in length. 47 symbols [282 bits] are data, the remaining 16<br>symbols [96 bits] form the forward error correcting code. The<br>forward error correcting code is used to determine good vs. bad<br>blocks.                      |
| Transmit<br>BLER | The BLock Error Rate on the reverse channel, measured over<br>the average time for 250 blocks of data.                                                                                                    |
| SPI              | Service Provider Identifier.                                                                                                    |
| WASI             | Wide Area Scan Identifier.                                                                                                    |
| SPNI             | Service Provider Network Identifier.                                                                                                    |
| Cell Number      | CDPD cell number that the modem is currently in.                                                                                                    |
| Power Product    | This is used by the CDPD network to compensate for transmit and receive power levels                                                                                                    |
| Power Level      | The modem's current CDPD transmit power level. This power<br>level is derived from the Power Product transmitted over the<br>network from the Cell tower and the current received signal<br>strength value at the modem. Values are 0 to 10 where 0 is the<br>highest power level (600 milliwatts). |
| Host Mode        | Displays what Startup Mode Default the modem is set to. For<br>example, <b>AT</b> command mode by default, or <b>UDP</b> mode, etc.<br>(See section 2.6.3 for configuration.)                                                                                                    |
| Last Contact     | The last time that ACE had polled the modem for information.                                                                                                    |
|                  |                                                                                                    |

### 2.2.2 GPS Tab

The GPS tab shows the status and quality of the GPS fix if the modem is a PinPoint or RCM.

The GPS stats can also be saved to an ASCII text file at any time using the  ${\bf Save \ As}$  button below.

| 🖋 Wireless ACE -192.168.100.23 [Raven II]               | _ 🗆 🗙 |
|---------------------------------------------------------|-------|
| Eile Tools Help                                         |       |
| Modem Status                                            |       |
| CDPD GPS Stats                                          |       |
|                                                         |       |
| GPS Quality 1 - Fix                                     |       |
| GPS Sats 4                                              |       |
|                                                         |       |
|                                                         |       |
|                                                         |       |
|                                                         |       |
|                                                         |       |
|                                                         |       |
|                                                         |       |
|                                                         |       |
|                                                         |       |
|                                                         |       |
| Refresh Status Save As Last Contact: Feb 20 03:25:06 PM |       |
| Eonfiguration                                           | ~~    |

| GPS Quality | This is whether the GPS has established a fix in order to triangulate its position. Minimum required is three. |
|-------------|----------------------------------------------------------------------------------------------------|
|             | 1 = Fix, 0 = No Fix                                                                                            |
| GPS Sats    | The number of GPS Satellites that the modem is currently receiving data from.                                  |

#### 2.2.3 Stats Tab

The stats tab shows the packets and bytes transferred over the modem's CDPD connection and the serial port, and more. The values displayed are from when the modem was last reset.

The stats can also be saved to an ASCII text file at any time using the **Save As** button below.

| <b>/Wir</b><br>Eile | reless ACE - 192.168.100.2<br>Tools Help | 3 [Redwing]          |                                                |    |    |
|---------------------|------------------------------------------|----------------------|------------------------------------------------|----|----|
| Mod                 | dem Status                               |                      |                                                |    |    |
|                     | OPD GPS Stats                            |                      |                                                |    |    |
|                     |                                          |                      |                                                |    |    |
| I N                 | Note: These values are since             | the last modem rese  | et.                                            |    |    |
| IΓ                  | I rattic                                 | -                    |                                                |    |    |
|                     | CDPD Packets Received                    | 5                    | Outbound Rejected Pkts                         | U  |    |
|                     | CDPD Packets Sent                        | 4                    | Serial Receive Bytes                           | 0  |    |
|                     | CDPD Bytes Received                      | 202                  | Serial Sent Bytes                              | 6  |    |
|                     | CDPD Bytes Sent                          | 274                  | Tx Channel Busy %                              | 25 |    |
|                     | Note: ACE traffic is included            | in these statistics. | Tx Channel Busy Attempts<br>(Since Last Query) | 1  |    |
|                     | -Misc                                    |                      | Security                                       |    |    |
|                     | Host Mode                                | AT                   | Bad Passwords                                  | 0  |    |
|                     |                                          |                      | Friends List Rejects                           | 2  |    |
|                     |                                          |                      |                                                |    |    |
|                     | <u>R</u> efresh Status                   | ve As Last           | Contact: Aug 08 04:49:45 P                     | M  | 25 |
|                     | <u>C</u> onfiguration                    |                      |                                                |    | << |

| CDPD Packets<br>Received        | This is the number of incoming data packets to the CDPD<br>modem since the last reset. The modem must be in data, not AT<br>Command mode for this to be valid. ACE traffic is included in<br>this count.          |
|---------------------------------|----------------------------------------------------------------------------------------------------|
| CDPD Packets<br>Sent            | This is how many packets the modem sends out to the CDPD<br>network since the last reset. The modem must in data mode, as<br>above. ACE traffic is included in this count.                                        |
| CDPD Bytes<br>Received          | This is a count of the number of incoming bytes (over CDPD) to<br>the modem since the last reset. ACE traffic is included in this<br>count.                                                                       |
| CDPD Bytes<br>Sent              | This is the number of bytes the modem sent out over CDPD since the last reset. ACE traffic is included in this count.                                                                                             |
| Host Mode                       | Displays what Startup Mode Default the modem is set to. For<br>example, <b>AT</b> command mode by default, or <b>UDP</b> mode, etc.<br>(See section 2.6.3 for configuration.)                                     |
| Outbound<br>Rejected<br>Packets | This is the number of packets transmitted by the modem to the CDPD network and then rejected by the network. The primary cause of this is wrong source IP.                                                        |
| Serial Receive<br>Bytes         | This is the number of bytes received over the RS-232 serial port of the modem.                                                                                                    |
| Serial Sent<br>Bytes            | This is the number of bytes sent out to the RS-232 serial port of the modem.                                                                                                    |
| TX Channel<br>Busy %            | This is an indicator (in percentage format) of how busy the TX channel is.                                                                                                    |
| TX Channel<br>Busy Attempts     | This displays the number of time the modem tried to send data<br>and the TX channel was busy. This is reset every time you<br>query this parameter and only shows the number of attempts<br>since the last query. |

**Bad Passwords** The number of times someone tried to access or reset the modem with an invalid password.

Friends ListIf the modem is in Friends mode, this is a count of anyRejectsconnections attempted by modems or hosts not on that list.

#### 2.3 Tools Menu

The Tools menu allows you to access many of the features in ACE. Note that the shortcut keys to these features is on the right side.

| 🖋 W  | /ireless                                           | ACE - 192.168.100.23 [F                                                                                           | laven II]                                    |                            |
|------|----------------------------------------------------|----------------------------------------------------------------------------------------------------|----------------------------------------------|----------------------------|
| Eile | <u>T</u> ools                                      | Help                                                                                                    |                                              |                            |
| CI   | <u>R</u> efr<br>Mod<br>Mod<br><u>C</u> orr<br>Re-E | esh Modem Status<br>Iem <u>S</u> tatus<br>Iem Configuration<br>imunication Options<br>Enable All <u>W</u> arnings | [CTRL+R]<br>[CTRL+S]<br>[CTRL+G]<br>[CTRL+C] | 1.2                        |
|      | <u>P</u> ass<br>C <u>h</u> ar                      | word<br>nge Modem Password                                                                                        | [CTRL+P]<br>[CTRL+H]                         |                            |
|      | Alwa<br>Alwa<br>Vose<br>Disp                       | ays On <u>T</u> op<br>ays Show In System Tray<br>Option Menus in Cfg Screen<br>Iay Wi <u>z</u> ard on Startup     | cernitamber                                  | 3232<br>0<br>3232<br>57997 |

| Refresh Modem<br>Status              | This allows you to send another status request to the modem<br>and update the modem data displayed in ACE.                     |
|--------------------------------------|----------------------------------------------------------------------------------------------------|
| Modem Status                         | This selects the modem status screen, described in section $2.2$                                                               |
| Modem<br>Configuration               | This selects the modem configuration screen, described in section 2.6.                                                         |
| Communication<br>Options             | This selects the communication options described in the next section.                                                          |
| Re-enable All<br>Warnings            | This enables all warnings, some of which may have been disabled by selecting the "Don't ask me again" check box.               |
| Password                             | This allows you to enter the ACE password.                                                                                     |
| Change Modem<br>Password             | This allows you to change the value of the ACE password, as described in section 2.5.                                          |
| Always on Top                        | Selecting this option ensures ACE will be the uppermost<br>window on the desktop, above any other open application<br>windows. |
| Use Option<br>Menus in Cfg<br>Screen | This displays drop-down mentions describe parameter options<br>in the Configuration menu. See section 2.6.                     |
| Display Wizard<br>on Startup         | This option allows you to set up the ACE communication options using a wizard when ACE starts up rather than using the menu.   |

#### 2.3.1 Communication Options

The Communication Options menu in ACE allows you to select between connecting to a local modem (via the serial port) or a remote modem -- via an existing LAN connection or registered CDPD modem.

Here, we are only concerned with **Tools** $\rightarrow$ **Communication Options**, shown below. This is how we will select a local or remote modem.

| 🖋 W          | ireless                                    | ACE - 192.168.100.2                                                                                               | 3 [Raven II]                                 |     | _ 🗆 🗙 |
|--------------|--------------------------------------------|----------------------------------------------------------------------------------------------------|----------------------------------------------|-----|-------|
| <u>F</u> ile | <u>T</u> ools                              | Help                                                                                                    |                                              |     |       |
| CI           | <u>R</u> efr<br>Mod<br><u>C</u> om<br>Re-E | esh Modem Status<br>lem <u>S</u> tatus<br>lem Configuration<br>imunication Options<br>inable All <u>W</u> arnings | [CTRL+R]<br>[CTRL+S]<br>[CTRL+G]<br>[CTRL+C] | 1.2 |       |

Selecting **Communications Options** brings up this menu:

| Communication Options                                                                                                    |                                                                                                    |
|----------------------------------------------------------------------------------------------------|----------------------------------------------------------------------------------------------------|
| Connection<br>Modem IP: Local (Serial)<br>Method:  Direct PPP<br>Windows DUN<br>None (Manual DUN Already Started)                                                               | Status Timers         Status Update Interval (secs)         3         No Channel Status Update Interval (secs)         Stop Updating After         10         Mins Of Idle Time |
| Direct PPP         COM Ports And Baud Rates That ACE Will Scan:         ✓ Com 1       ✓ 9600         Com 2       ✓ 19200         Com 3       ✓ 38400         Com 4       ✓ 4800 | Options Command Timeout (secs) 2 Max Parameter Write Retries 3                                                                                                    |
| <u>0</u> K <u>C</u> a                                                                                                    | ncel <u>R</u> eset to Defaults                                                                                                    |

#### **Connection Settings:**

| Modem IP              | This may be set to Local (serial) to establish a direct<br>connection over a serial cable, or you may type in an IP<br>(or select from the drop down list) to access a remote<br>modem. |
|-----------------------|----------------------------------------------------------------------------------------------------|
| Method: Direct<br>PPP | ACE will attempt to establish a Direct PPP connection<br>to the host using an internal PPP stack provided by the<br>modem.                                                              |
| Windows DUN           | Choose this to connect to a modem using Windows Dial-<br>Up networking. If the DUN connection is named<br>"CDPD Modem PPP" it will be started automatically.                            |
|                       | Direct PPP Settings:                                                                                                    |
| Com1 –Com4            | These are the ports ACE will scan to attempt a Direct PPP connection. Note that other ports may be selected on the drop down list at Com4.                                              |
| 9600 - 38400          | These are the baud rates ACE will scan to attempt a Direct PPP connection. Note that other baud rates may be selected on the drop down list at "4800."                                  |

#### **Status Timers:**

Interval (secs)

Idle Time

| Status Update   | When modem has acquired a channel ACE will request   |
|-----------------|------------------------------------------------------|
| Interval (secs) | status updates with an interval of this many seconds |
|                 | between them.                                        |

No Channel ACE requests status updates at this interval when no **Status Update** channel has been acquired.

**Stop Updating** ACE stops requesting status updates from the modem after x Mins of after a specified amount of idle time (e.g. no longer writing settings, refreshing status, changing the modem, etc.) when this is checked. When updating stops, Wireless ACE displays a modem icon with Z-Z-Z over it.

| Modem Status- |  |
|---------------|--|
| ]             |  |

#### **Configuration Timers:**

| Command<br>Response<br>Timeout (secs) | ACE will wait for this duration before it will consider<br>the command to have timed out from the modem. |
|---------------------------------------|----------------------------------------------------------------------------------------------------|
| Max Parameter<br>Retries              | Maximum number of attempts before ACE attempts to write a parameter to the modem.                        |

Note: You may see the following screen if you attempt a Direct PPP connection to a remote modem:

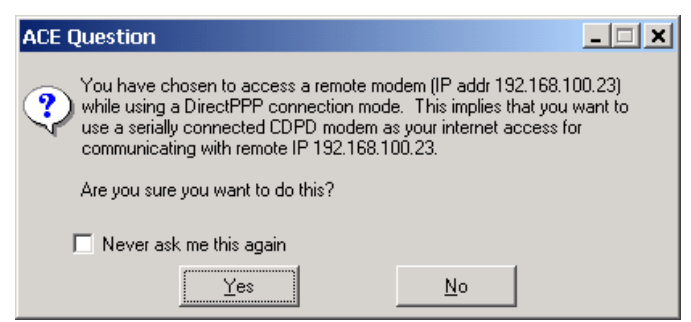

This informs you that the Direct PPP will access the Internet, and that this may block any other PPP or serial connections while you are using ACE.

#### 2.4 **Multiple Instances of ACE**

Multiple instances of ACE can be run on a single computer. This feature is used to view multiple remote modems simultaneously.

Note: This does not work for multiple local ACE connections (e.g. two AirLink modems on two separate COM ports). This is because ACE looks for the entry "CDPD Modem PPP" in DUN and only one instance of that DUN connection may be running at any time.

To start another copy of ACE:

- 1. Double-click the ACE icon again, or select the icon from the Start menu again.
- 2. Another copy of ACE will appear (usually *over* the position of the existing minimized window position of ACE -- move the window to a different position, if you desire).
- 3. Expand ACE and go to **Tools→Communication Options**.
- 4. Enter the new IP address, in the "Modem IP" field, of the modem you want to view with that instance of ACE.

You can also use a local, DUN/PPP connection to an AirLink modem on your serial port *and* view multiple remote modems simultaneously using the Internet connection to the local modem. To do this:

- 1. Start the *first* instance of ACE -- the copy that starts the DUN by default. (If it is not set to start DUN, continue anyway and by step 4 DUN should start.)
- 2. Expand ACE and go to **Tools→Communication Options**.
- 3. Set "Modem IP" to Local (Serial).
- 4. Set "Method" to Windows DUN.
- 5. Select OK.
- 6. DUN should now startup, or continue to remain connected to your local modem.
- 7. Start the next copy of ACE by double-clicking the ACE icon again, or select the icon from the Start menu again.
- 8. If you get an error since your PPP connection is already running, select **Ignore**.
- 9. Go to **Tools**→**Communication Options** in the second copy of ACE.
- 10. Enter the IP address in the "Modem IP" field.
- 11. Ensure the "Method" is set to either Windows DUN or None (Remote).
- 12. Select **OK** and you should start seeing the remote modem from over your existing PPP connection.
- 13. Repeat steps 7-12 to start more copies of ACE.

Limitations of running multiple copies of ACE:

- Only one instance can be set to "Local" mode (i.e. running DUN/PPP).
- Settings are written to the config. file (C:\Windows\ace.ini or C:\Winnt\ace.ini) periodically. ACE only *reads* the settings when it starts, but it writes settings periodically, including when it shuts

down. So if some options are changed in one copy of ACE and then it shut down (e.g., Communication Options, window positions, etc.), those settings will be overwritten when the second instance of ACE is shut down.

**Note:** Windows 9x/ME does *not* handle multiple copies of ACE well, regardless of what kind of system it is. Windows 2000/XP or NT 4.0 is highly recommended to reliably run multiple copies of ACE.

#### 2.5 Modem Password

Each AirLink modem has a password which is necessary to change modem parameters. Each time a parameter or parameters are changed, and **Write to Modem** is selected, a prompt for the modem password is displayed.

| Password to Configure th  | e Modem 🛛 🗙 |
|---------------------------|-------------|
| Please enter the password |             |
| OK                        | Cancel      |

The default password is **12345** for each AirLink modem. It is *highly* recommended you change the modem password.

To change the password do the following:

- 1. Select Tools→Change Modem Password.
- 2. Enter the old modem password, and the new modem password twice.

**Note:** The limit of the password length is 8 characters.

3. Select **OK** to accept the change to the modem password.

If the password is ever forgotten, you may call AirLink Tech Support for assistance at 510-226-4200. Please provide your modem IP, EID, Company Name, and your name.

(Note: This modem password is *different* from the AT command password for configuring the modem. Please consult the **AirLink CDPD User's Manual** for more info.)

#### 2.6 Configuration Tabs

This section describes how to display modem configuration parameters and change modem configurations.

<u>Note:</u> To get detailed information on any of the parameters under the tabs in the Configuration screen, please consult the **AirLink CDPD User's Manual** for more info.

These screens can be accessed by pushing the bottom of the status screen or selecting **Tools** $\rightarrow$ **Modem Configuration** from the top menu.

<u>Note:</u> Some parameters and tabs that are listed in this manual will *only* show up in ACE with the appropriate modem *and* firmware version combination. Any parameter or tab like this will list what modem and firmware version is required.

A example Configuration screen is shown below:

| 🗲 Wireless ACE - 192.168.100.2                                                                    | Vireless ACE - 192.168.100.23 [PinPoint 5M]                                        |                                                     |  |
|---------------------------------------------------------------------------------------------------|------------------------------------------------------------------------------------|-----------------------------------------------------|--|
| <u>File Tools H</u> elp                                                                           |                                                                                    |                                                     |  |
| Modem Configuration                                                                               |                                                                                    |                                                     |  |
|                                                                                                   |                                                                                    | Current Template: None                              |  |
| Equipment ID                                                                                      | SW Revision                                                                        | HW Model                                            |  |
| 00-60-D6-00-00-00                                                                                 | CP200104DQ Apr 21 2001 17:07:2                                                     | 26 NRM68121 rev 03.00                               |  |
| CDPD Connection COM Po                                                                            | rt PinPoint Friends                                                                | 1                                                   |  |
| Parameter Name                                                                                    | Current Value                                                                      | New Value                                           |  |
| [\N] Side Preference                                                                              | 1:A side only                                                                      | <b>_</b>                                            |  |
| [S110] Device IP Address                                                                          | 166.204.7.200                                                                      | 1:A side only                                       |  |
| [S110] Device Port                                                                                | 12345                                                                              | 2:B side only<br>3:0 side preferred                 |  |
| [S116] Service ID Preference                                                                      | 3:Don't Care                                                                       | 4:B side preferred                                  |  |
| [S111] Service ID                                                                                 | 25/999/50                                                                          |                                                     |  |
| [5112] Channel List Mode                                                                          | 2:Hot Channel List                                                                 | <b>_</b>                                            |  |
| [5113] Channel List                                                                               | [5113] Channel List 679,686,682,680,677,685,672,67                                 |                                                     |  |
| [S117] CDPD Version                                                                               | 11:CDPD V1.1                                                                       | <b>_</b>                                            |  |
| [3W] 3 Watt Booster Support 0:No Booster Attached                                                 |                                                                                    |                                                     |  |
| Status <u></u><br>Wite<br>Parameter Hint - [\N] Side Prefere<br>This setting determines which CDP | to Modem <u>R</u> eset Modem<br>ence<br>D service provider you use in your area    | Copy All >>> Clear New Refresh<br>(A or B). You get |  |
| this setting from your CDPD service<br>Valid settings: 1-A side only, 2-B sic                     | provider. Roaming charges may apply<br>le only, 3-A side preferred, 4-B side prefe | if it's incorrect. Idle Ace Sleep                   |  |

The title bar displays the IP address of the current modem you are connected to. The Minimize button will change the view in ACE to the Minimized Screen view of ACE. See the Minimized Screen section for more information. (Also, possibly depending on software version, the title bar may show modem type like Raven or PinPoint).

The "Parameter Name" field under each tab includes the AT command value in brackets on the left, and the parameter field name on the right.

| Current<br>Template | Template file in use, if any. See section 2.7 for more. |
|---------------------|---------------------------------------------------------|
| Equipment ID        | The unique equipment identifier of the modem.           |
| SW Revision         | The version of firmware loaded in the modem.            |
| HW Revision         | Revision code for NRM CDPD modem module.                |

| Config Tabs                    | Note that Tabs will change depending on the modem type,<br>e.g. Raven or Pinpoint or others.<br>Common ones are: CDPD, Connection, COM Port and<br>Friends.<br>Pinpoints will have a Pinpoint Tab and Ravens will have a<br>Modbus Tab. |
|--------------------------------|----------------------------------------------------------------------------------------------------|
| Changing<br>Parameter<br>Value | To update a parameter in the modem, double-click on the<br>New Value column for that parameter. Enter the new<br>value, and hit your Enter button. Click on Write to Modem<br>to save the parameter change.                             |
| Write to<br>Modem button       | Save your parameter changes to the modem firmware. This ensures you changes will remain if the modem is powered off or reset.                                                                                                    |
| Reset Modem<br>button          | Resets modem, causes it to restart, and go back onto the CDPD Network.                                                                                                    |
| Copy All<br>button             | Copies all the data from the Current Value fields and pastes them into the corresponding New Value fields.                                                                                                    |
| Clear New<br>button            | Clears all the New Value fields.                                                                                                    |
| Status button                  | Open the Modem Status Screen.                                                                                                    |
| <b>Refresh button</b>          | Retrieve the most recent modem parameters.                                                                                                    |

#### 2.6.1 Changing Modem Parameters

To change one of the parameter values under a Configuration Screen tab do the following:

1. Select the new value from the **New Value** field from the drop-down menu.

**Or** double-click the **New Value** field corresponding to the parameter you want to change.

- 2. When the new value is selected or entered, hit the ESC key to finish.
- 3. Select the **Write to Modem** button to save your new settings to the modem.
- 4. If prompted for a modem password to write to the modem, enter the password now and select **OK**.
- 5. If you are prompted to reset your modem, select **Yes** or else the parameters will *not* take effect.

To switch from the drop-down menus in the **New Value** fields to using a blank field for manually inserting the values, uncheck **Tools** $\rightarrow$ **Use Option Menus in Cfg Screen**.

To enter the *same* values for *multiple* modems see section 2.7 for use of templates.

### 2.6.2 Configuration Screen - CDPD Tab

The following tab primarily pertains to CDPD network information (including the IP assigned to the modem itself).

| COPD : | Commention | CONDAR       | A A HILLING | Estanda I   |
|--------|------------|--------------|-------------|-------------|
|        | Lonnection | I LUM Port I | Modbusi     | i Friends i |

| Parameter Name               | Current Value                  | New Value |
|------------------------------|--------------------------------|-----------|
| [\N] Side Preference         | 1                              |           |
| [S110] Device IP Address     | 192.168.100.24                 |           |
| [S110] Device Port           | 12345                          |           |
| [S116] Service ID Preference | 3                              |           |
| [S111] Service ID            | 0/0/0                          |           |
| [S112] Channel List Mode     | 2                              |           |
| [5113] Channel List          | 674,681,716,728,727,721,667,68 |           |
| [3W] 3 Watt Booster Support  | 0                              |           |
| [*DSIDE] Disable Side Switch | 0                              | <b>•</b>  |

| [\N] Side<br>Preference            | This setting determines which CDPD service provider you<br>use in your area (A or B). Your CDPD service provider<br>should tell you how to set this Roaming charges may be<br>incurred if it's incorrect.<br>Valid settings: 1 = A side only, 2 = B side only, 3 = A side<br>preferred, 4 = B side preferred. |
|------------------------------------|----------------------------------------------------------------------------------------------------|
| [S110]<br>Device IP<br>Address     | This modem's IP address. Example: 192.100.100.100.<br>NOTE: <i>Only</i> change this if you get a new IP from your CDPD provider.                                                                                                    |
| [S110]<br>Device Port              | Modem port for incoming TCP and UDP requests. Possible<br>value: 0 - 65535.<br><i>Must</i> match port number of remote modem you are<br>communicating with.                                                                                                    |
| [S116]<br>Service ID<br>Preference | 0-Only Use, 1-Prefer Use, 2-Don't Use, 3-Don't Care<br><b>Determines usage of the S111 register.</b> Default is 3.<br><b>Note: to be set by those expert in CDPD only</b> .                                                                                                    |
| [S111]<br>Service ID               | SPI/SPNI/WASI where 0=Don't Care, 165535=Valid<br>Values<br>Note: to be set by those expert with CDPD only.                                                                                                    |
| [S112]<br>Channel<br>List Mode     | <ul> <li>Holist: A range of highest signal strength CDPD channels in the immediate surrounding area. Default is "2."</li> <li>0 = No Channel List, 1 = Fixed Channel List, 2 = Hot Channel List.</li> </ul>                                                                                                   |
|                                    | <b>Note:</b> Fixed Channel List is NOT recommended in normal situations. It may cause the modem to go offline if the channels in the list fail.                                                                                                    |
| [S113]<br>Channel<br>List          | This is the list of nearby CDPD channels the modem<br>searches on which the modem searches for service.<br>Format: chan1, chan2, (up to 32 channels). Enter 0 to<br>clear the list.                                                                                                    |

| [3W] 3 Watt<br>Booster             | Enable support for a separate piece of hardware which<br>boosts signal strength on the antenna. (Optional hardware.)<br>$0 = N_0$ power boost. $1 = 3$ Watt power booster is attached                                                                                                    |
|------------------------------------|----------------------------------------------------------------------------------------------------|
| [*DSIDE]<br>Disable Side<br>Switch | Disable switch back to CDPD preferred side. The modem, if<br>on the opposite side preference than it should be, will<br>automatically try to switch to the correct side For CDPD<br>preference.<br>Valid settings are: 0 = Periodically try to switch back<br>(default); 1 = Disable                                                                                                    |
|                                    | NOTE: This is an advanced setting, only switches side<br>when side is set to "Preferred."                                                                                                    |
| [HYS]<br>Minimum<br>RSSI           | This setting configures Minimum RSSI Hysterisis. This sets<br>the minimum RSSI difference between channels that would<br>cause the modem to switch to the stronger channel.                                                                                                    |
| Hysterisis                         | 0 = Default, which sets it to '3'. Other values: 3-16                                                                                                    |
|                                    | Note: To be set by those expert with CDPD only.                                                                                                    |
|                                    | [Raven II and PinPoint 9612 Only.]                                                                                                    |
| [#X] Debug<br>Output               | When set to 1 (enabled), modem debug messages are sent<br>over the serial port of the modem. Using a terminal<br>emulation program (e.g. HyperTerminal) the output can be<br>captured and sent to AirLink support for diagnosis.                                                                                                    |
|                                    | Note: This option is ignored if you are not communicating to the modem via AT command mode.                                                                                                    |
| [*CTSE]<br>CTS CDPD<br>Enable      | <ul> <li>1 = Enable assertion of CTS</li> <li>0 = Disable [default]</li> <li>This feature asserts CTS (Clear To Send) when there is no CDPD connection.</li> <li>Note: Flow control (AT\Q) will override this indication, so if you want to use CTS to indicate no CDPD coverage, flow control has to be off (AT\Q set to 0).</li> <li>RS232 voltage levels: Positive = CDPD coverage, Negative = no CDPD coverage.</li> </ul> |
| [#ZZ] Sleep<br>Mode                | Not available. <b>Must be ZERO</b> . If set for 2 or any other value, change it to 0.                                                                                                    |

#### 2.6.3 Configuration Screen - Connection Tab

The Connection tab is where you will find parameters controlling the connection (via network or serial port), like timeouts and DTR, etc. This tab is used with both UDP and TCP modes (along with other connection types), and not all of the parameters will be used for each connection type.

| CDPD Connection COM Port               | PinPoint Friends               |                            |  |
|----------------------------------------|--------------------------------|----------------------------|--|
| Parameter Name Current Value New Value |                                |                            |  |
| [S210] AT Command Compatibility        | 1:Standard Modem Compatibility | <u>•</u>                   |  |
| [S211] Ignore DTR                      | 0:Use DTR                      |                            |  |
| [MD] Startup Mode Default              | 0:AT Startup Mode (normal)     | <b>_</b>                   |  |
| [MD] UDP Mode Default                  | 0:Normal UDP                   | 0:AT Startup Mode (normal) |  |
| [S60] Telnet Echo Mode                 | 0:No Telnet Echo               | 1:SLIP Startup Mode        |  |
| [S82] UDP Half Open Mode               | 0:Disable UDP Half Open        | 3:UDP Startup Mode         |  |
| [S83] UDP Half Open Timeout            | 5                              | 4:TCP Startup Mode         |  |
| [AIP] Allow Any UDP IP                 | 1:Allow Any UDP IP             |                            |  |
| [HOR] UDP Half Open Response           | 0:No RING CONNECT              | • •                        |  |

| [S0] TCP Auto<br>Answer Mode           | This register determines how a modem responds to an<br>incoming TCP connection request. The modem remains in<br>AT Command mode until a connection request is received.<br>DTR must be asserted or Ignore DTR must be set for a<br>successful TCP connection<br>The modem will send a "RING" string to the host and will<br>assert DSR and DCD. A "CONNECT" sent to the host<br>indicates acknowledgement of the connection [ACK].<br>Values: 0 = Disabled |
|----------------------------------------|----------------------------------------------------------------------------------------------------|
|                                        | 1 = Enabled                                                                                                    |
|                                        | 2 = Telnet Server (Raven, Raven II and PinPoint<br>9612 Only).                                                                                                    |
| [S7] TCP<br>Establish-<br>ment Timeout | The TCP Establishment Timeout determines the length of time the initiating modem will wait for a TCP connection request to succeed. If there is no response to the TCP connection request, the modem will issue a "NO_ANSWER" message to the host when the timeout occurs. Value is [0255] seconds .                                                                                                    |
| [S50] Data<br>Forward-ing<br>Timeout   | When in either the UDP or TCP data mode, when the pause between characters exceeds the Data Forwarding Timeout, the data being received on the serial port will be packetized and sent out to the CDPD Network. The value is programmable from 0.1 to 25.5 seconds in 1/10 <sup>th</sup> of a second increments.                                                                                                    |
| [S51] Data<br>Forward-ing<br>Character | This character causes the modem to packetize the data<br>received on the serial port immediately and send it out<br>over CDPD.<br>This field contains the ASCII value of data forwarding<br>character (0 = None).                                                                                                    |

| [S53]<br>Destination<br>IP Address      | When using the AT<br>define a destination<br>IP address and port<br>not provide one in t<br>The Destination IP<br>incoming TCP and<br>request is received,<br>number that match<br>S53. If it doesn't ma<br>causing a BUSY inc<br>For normal UDP da<br>must have matchin<br>will be discarded.<br>For Half-Open UDF<br>in, but the port num<br>Destination IP Add<br>address and port m<br>Example Value: 195 | D (Dial) command,<br>a Data Mode (T for T<br>c number to default<br>he dial string .<br>Address/Port is also<br>UDP packets. When<br>the incoming packet<br>es the Destination T<br>atch, the modem will<br>dication to the request<br>the mode, the incom<br>g IP address and po<br>P mode, set AIP=1 w<br>and the must still match<br>ress is non-zero, the<br>ust match.<br>2.100.100.100 | this entry is used to<br>ICP or P for UDP),<br>to should the user<br>o used to screen<br>a TCP connection<br>et must have a port<br>ICP/UDP Port in<br>Il reject the packet<br>esting host.<br>ing UDP packets<br>ort numbers or they<br>which allows any IP<br>ch. If the<br>en both the IP |
|-----------------------------------------|----------------------------------------------------------------------------------------------------|----------------------------------------------------------------------------------------------------|----------------------------------------------------------------------------------------------------|
| [S53]<br>Destination<br>TCP/UDP<br>Port | Destination IP Port<br>modem or device to<br>Possible value: 0 - 6                                                                                                    | . This MUST match<br>which you are tryir<br>5535                                                                                                    | n the port of the<br>ng to connect.                                                                                                    |
| [S53]<br>Destination<br>Connect Mode    | If User does not spe<br>string it will defaul<br>T = TCP P = UDP N                                                                                                    | ecify a connection ty<br>t the value set here<br>N = Telnet.                                                                                                    | rpe in the ATD                                                                                                    |
| [S210] AT<br>Command<br>Compatibility   | This causes modem<br>"Hayes" wireline mo<br>0 = NRM6812 Comp<br>Compatibility.                                                                                                    | to use commands s<br>odems if set to "1".<br>patibility 1 = Stands                                                                                                    | imilar to the<br>ard Modem                                                                                                    |
| [S211] Ignore<br>DTR                    | DTR [Data Termina<br>creation of a connect<br>If your terminal equ<br>provide this, it mus<br>0 = Use DTR for con<br>Ignore DTR and Fo                                                                                                    | al Ready] is a requir<br>ction.<br>upment (ie RTU oth<br>t be ignored.<br>nnection control 1 =<br>rce DSR.                                                                                                    | red signal for<br>her device) does not<br>Ignore DTR 3-                                                                                                    |
| [MD] Startup<br>Mode Default            | Mode to startup in when modem powers up.<br>Valid settings are:                                                                                                    |                                                                                                    |                                                                                                    |
|                                         | 0 = AT                                                                                                    | 3 = UDP                                                                                                    |                                                                                                    |
|                                         | 1 = SLIP                                                                                                    | 4 = TCP                                                                                                    |                                                                                                    |
|                                         | 2 = PPP                                                                                                    | 5 = Hybrid UDP<br>-TCP                                                                                                    | 15 = Raw (for<br>build-specific<br>versions like<br>MDT)                                                                                                    |
|                                         | NOTE: Anything<br>able to enter AT of<br>not allow a DUN/<br>(Not all settings ma                                                                                                    | other than '0' mea<br>commands, and so<br>PPP connection to<br>by apply to all firmw                                                                                                    | nns you won't be<br>ome values may<br>o work.<br>vare revisions.)                                                                                                    |

| [MD] UDP<br>Mode Default           | This mode configures the various parameters associated with the different modes of UDP.                                                                                                    |                                                                                                    |                                                                                                    |
|------------------------------------|----------------------------------------------------------------------------------------------------|----------------------------------------------------------------------------------------------------|----------------------------------------------------------------------------------------------------|
|                                    | NOTE: All options (except '0') are only used when<br>Startup Mode Default is set to 3 (UDP).                                                                                                    |                                                                                                    |                                                                                                    |
|                                    | 0 = Normal                                                                                                    | 3 = BSAP                                                                                                    | 7 = Reliable<br>UDP                                                                                                    |
|                                    | 1 = Modbus<br>ASCII Hex ID                                                                                                    | 6 = Modbus<br>Variable RTU                                                                                                    | 8 = Multicast<br>UDP                                                                                                    |
|                                    | 2 = RTU (Bin<br>ID)                                                                                                    |                                                                                                    |                                                                                                    |
|                                    | [Option 6 requires y<br>MVTYP, MVLEN, a<br>modem versions 199                                                                                                    | rou to set the param<br>and MVOPT. Only v<br>9902A or later]                                                                                                    | eters MVOFF,<br>alid in Raven                                                                                                    |
| [S60] Telnet<br>Echo Mode          | (Raven/Raven II/Pir<br>emulation mode, the<br>characters are echoe<br>echo.<br>0 = No Echo; 1 = Loo                                                                                                    | nPoint 9612 Only) In<br>is S register determ<br>ed, either locally, re<br>cal Echo; 2 = Remot                                                                                                    | n Telnet terminal<br>ines how<br>motely or with no<br>e Echo                                                                                                    |
|                                    | NOTE: When set t<br>characters is up t<br>you are connected<br>application may c                                                                                                    | o "remote echo", a<br>o the host telnet a<br>d to—it's possible<br>correctly not echo                                                                                                    | the echoing of<br>application that<br>that the<br>characters.                                                                                                    |
| [S82] UDP<br>Half Open<br>Mode     | When the modem is<br>mode, when not in U<br>commands from the                                                                                                    | configured to opera<br>JDP data mode, it v<br>serial port.                                                                                                    | ate in the half-open<br>vill accept AT                                                                                                    |
|                                    | If the AIP is set to 1<br>from any source. On<br>that source and aut<br>mode. It stays in the<br>dropped, the escape<br>timeout expires (aft<br>every time a packet<br>exits active UDP, it<br>destination address<br>will work the same<br>accept UDP packets<br>reject the rest. | , the modem can ac<br>ace it receives a pack<br>omatically goes into<br>at mode until either<br>sequence is sent or<br>er data is idle). The<br>is received or sent.<br>returns to the Half<br>is set to a nonzero<br>as the above except<br>from that specific o | cept UDP packets<br>set, it locks onto<br>the regular UDP<br>the DTR is<br>the Half-Open<br>timer restarts<br>Once the modem<br>Open mode. If the<br>value, everything<br>that it will only<br>destination and |
|                                    | 0 = Normal; 2 = Hal                                                                                                    | f Open                                                                                                    |                                                                                                    |
| [S83] UDP<br>Half Open<br>Time sut | Duration in seconds<br>connections after th                                                                                                    | that modem will lone current session g                                                                                                    | ckout all other<br>goes idle.                                                                                                    |
| Timeout                            | [range of 0255] wh<br>Forever.                                                                                                    | ere NN is the numb                                                                                                    | er of seconds or 0 =                                                                                                    |
| [AIP] Allow<br>Any UDP IP          | 1 = Allow any incom<br>mode; respond back                                                                                                    | ing IP to connect in<br>to the IP that sent                                                                                                    | ı default UDP<br>you UDP packets.                                                                                                    |
|                                    | NOTE: Still subject<br>be defined.                                                                                                    | ct to any Friends                                                                                                    | filters that may                                                                                                    |

| [HOR] UDP<br>Half Open<br>Response  | Sets whether or not to issue a RING CONNECT response<br>for UDP Half Open mode.<br>Note: Quiet Mode must be off.                                                                                                    |
|-------------------------------------|----------------------------------------------------------------------------------------------------|
|                                     | 0 = no response issued. [default]<br>1 = issues a RING CONNECT                                                                                                    |
| [S220] Break<br>On TCP<br>Connect   | When a TCP connection is made, the modem transmits a<br>break signal specified of the duration specified by this<br>register.<br>Break length in 0.1 seconds                                                                                                    |
| [S221] Delay<br>Connect<br>Response | Seconds to delay CONNECT response after TCP<br>connection is made. (Also used for RKEY)                                                                                                    |
| [E] Command<br>Echo                 | The Local Echo command controls if the modem "echoes" the characters sent to it back to the host. For some applications, local echo is not required as the host does not need to confirm what has been sent to the modem. For terminal emulation, local echo can be used to verify what has been sent to the modem with each keystroke displayed on the terminal.<br>1 = Echo on; 0 = Echo off. |
| [V] Command<br>Response<br>Mode     | This mode is used to define how the modem responds<br>when commands are sent to it. Responses can be either<br>plain text messages (Verbose) or a single numeric digit<br>(Terse). Numeric control is better suited for machine<br>applications while plain text is more easily understood by<br>the user.<br>0 = Terse (numeric) command responses; 1 = Verbose<br>command responses.          |
| [Q] Quiet<br>Mode                   | This turns off the result codes normally returned to the<br>modem port on completion of commands.<br>0 = Output result codes; 1 = Don't output result codes.                                                                                                    |
| [X] Call<br>Progress<br>Result Mode | This command exists for wireline compatibility. Adds<br>"19200" to the "CONNECT" message, if S210 (wireline<br>compatibility) is set to 1. Otherwise, this command does<br>nothing.<br>0 = Turn off result codes; other value = Adds 19200 to<br>CONNECT message if S210=1                                                                                                    |
| [TCPT] TCP<br>Inactive<br>Timeout   | In the event that one side of a TCP connection aborts<br>without a proper termination sequence, this timer register<br>[TCPT] will cause the session to be dropped after a<br>predetermined idle period. A default setting of one minute<br>is recommended.<br>N=1255 minutes [seconds if TCPS is set]; 0=No timeout<br>[Not Advised].<br>NOTE: Also see TCPS.                                  |

| [TCPS]<br>Specify TCPT<br>in Seconds  | This setting allows TCPT to be set in a more precise<br>interval of seconds, or in minute [default].<br>Set TCP timeout units.                                                                                                    |
|---------------------------------------|----------------------------------------------------------------------------------------------------|
|                                       | 1 = TCPT units are seconds.<br>0 = TCPT units are minutes [default]                                                                                                    |
|                                       | NOTE: Also see TCPT                                                                                                    |
| [TCPX] Allow<br>TCP<br>Suspension     | This allows a TCP session to be suspended. Usually,<br>dropping DTR disconnects TCP. When TCPX=1, dropping<br>DTR suspends TCP, allowing you to use AT commands.<br>When TCP is suspended, Raising DTR will resume the<br>connection, or ATH may be used to drop it.<br>0 = No Suspension; 1 = Suspend TCP on No DTR                                                           |
| [*DATZ]<br>Disable Reset<br>on ATZ    | Disable ATZ from the AT command interface. When ATZ<br>is disabled, you'll just get back an OK when you type ATZ.<br>This command is mainly meant to be used with legacy<br>devices that insist on sending frequent ATZ commands<br>(which take a long time for a CDPD modem to recover<br>from) to the modem.<br>1 = Disable Reset on ATZ. 0 = Normal Reset<br>(recommended). |
|                                       | NOTE: This is an advanced feature.                                                                                                    |
| [*ENQ]<br>Enable ENQ<br>on TCP        | Outputs an ENQ [0x05] after the TCP CONNECT delayed<br>by the Delay Connect Response time [S221]. This is an<br>advanced option                                                                                                    |
| Connect                               | [PinPoint 9612, Raven SM or Raven II modem - Raven<br>Firmware 200105C or later.]                                                                                                    |
| [DAE] Disable<br>AT Esc<br>Sequence   | This command is to safeguard against the possibility that<br>an escape character in the data might accidentally affect<br>the modem.<br>1 = Disable AT escape sequence detection (recommended).                                                                                                    |
| [RKEY] Radio<br>Transceiver<br>Keying | 1 = Enable MDS Radio Transceiver Keying (using CTS)<br>0 = Disable (default)                                                                                                    |
| [RTSI] RTS<br>Input Mode              | Input Sensing on RTS Pin, used for monitoring external<br>events.<br>1 = Enable RTS Input<br>0 = Disable [default]<br>[PinPoint Only - Firmware 200110D or later.]                                                                                                    |
| [DTRI] DTR<br>Input Mode              | Input Sensing on DTR Pin, used for monitoring external<br>events.<br>1 = Enable DTR Input<br>0 = Disable [default]<br>[PinPoint Only - Firmware 200110D or later ]                                                                                                    |

| [IPL] IP List<br>Dial      | Allows access to Modbus IP list via 1st 2 digits of dial<br>string. Example:<br>If IPL=1, ATDT1234567 will use "12" as the index to IP<br>address in the Modbus list. |
|----------------------------|----------------------------------------------------------------------------------------------------|
|                            | [Raven SM or Raven II Only - Firmware 200104B or<br>later.]                                                                                                    |
| [*DU] Dial<br>UDP Always   | Dial UDP Always – Allows you to use ATDT and still go into UDP data mode                                                                                              |
|                            | 0 = Dial a normal TCP connection [default]<br>1 = Dial UDP, even when using ATDT                                                                                      |
|                            | <u>NOTE:</u> When this parameter is set a TCP connection <i>cannot</i> be dialed.                                                                                     |
|                            | [PinPoint 9612 and Raven II Only - Firmware 200110C or later.]                                                                                                    |
| [*USD] UDP<br>Serial Delay | UDP Serial Delay – Controls the delay [in 1/10 second increments] before sending the next UDP packet to the serial port                                               |
|                            | Valid values are from $0 - 255$ [0ms to 25.5 sec]. 0=Default.                                                                                                    |
|                            | [PinPoint 9612 and Raven II Only - Firmware 200201D or later.]                                                                                                    |
| [*UDE] UDP<br>Debug Enable | This parameter enables sending UDP Debug messages to<br>the IP specified by [*UDIP]                                                                                   |
|                            | 1 – Enable                                                                                                    |
|                            | 0 – Disable [default]                                                                                                    |
|                            | [PinPoint 9612 and Raven II Only – Raven II Firmware 200210C or later.]                                                                                               |
| [*UDIP] UDP<br>Debug IP    | This is the IP to which UDP debug messages are sent.<br>*UDE must be enabled for debug packets to be sent to this<br>address                                          |
|                            | Format: AT*UDIP=166.1.2.3                                                                                                    |
|                            | [PinPoint 9612 and Raven II Only – Raven II Firmware 200210C or later.]                                                                                               |

### 2.6.4 Configuration Screen - COM Port Tab

This Tab shows the required parameters for setting the RS232 Serial port on the modem

| CDPD Connectio    | n COM Port PinPoint Friends |           |
|-------------------|-----------------------------|-----------|
| Parameter Name    | Current Value               | New Value |
| [\Q] Flow Control | 0:No Flow Control           | <b>_</b>  |
| [S23] Baud Rate   | 38400                       |           |
| [S23] Data Bits   | 8                           | 38400     |
| [S23] Parity      | N                           | 19200     |
|                   |                             | 4800      |
|                   |                             | 2400      |
|                   |                             | 1200      |
|                   |                             |           |
|                   |                             |           |

| [\Q] Flow Control | This register determines whether a modem sends<br>flow control signals over the serial port.<br>0 = Disabled<br>1 = Transparent Flow Control [Xon-Xoff]<br>2 = Hardware [RTS/CTS] flow control. |
|-------------------|----------------------------------------------------------------------------------------------------|
| [S23] Baud rate   | This parameter sets how many bits per second the<br>modem at which the modem will communicate.<br>Possible Values are 1200, 2400, 4800, 9600, 19200,<br>38400.                                  |
|                   | Note: 38400 is only available with the latest AirLink<br>Windows modem driver and firmware after 200105 in<br>the Raven II and SM modems.                                                       |
| [S23] Data Bits   | This sets the number of data bits in a byte sent or<br>received by the modem. Possible Values 7,8. Must be<br>8 for a PPP connection.                                                           |
| [S23] Parity      | This register sets the parity the modem uses during<br>error correction. Possible Values E = Even, O = Odd,<br>M = Mark, N = None.<br>N is the most common default.                             |
| [S23] Stop Bits   | Change the stop bits on the serial port connection to<br>either 1 (default) or 2. Note that <b>1</b> is <i>required</i> for a<br>PPP connection.                                                |
|                   | [PinPoint 9612 and Raven II Only - Firmware 200110C or later.]                                                                                                    |

#### 2.6.5 Configuration Screen - Security Tab

The Security Tab allows you to change settings which allow or block other modems or IP Addresses on the Internet or LAN.

| CDPD Connection       | COM Port PinPoint Security |           |
|-----------------------|----------------------------|-----------|
| Parameter Name        | Current Value              | New Value |
| [OPRG] Over Air Prog  | 1                          |           |
| [FM] Friends Mode     | 0                          |           |
| [F0] Friend List IP 0 |                            |           |
| [F1] Friend List IP 1 |                            |           |
| [F2] Friend List IP 2 |                            |           |
| [F3] Friend List IP 3 |                            |           |
| [F4] Friend List IP 4 |                            |           |
| 1                     | 1                          |           |

| [OPRG] Over<br>Air Prog                | Enable Over-the-Air (via CDPD) programming of the firmware into the modem. This is approximately 300k of data, and will affect billing on a limited plan.<br>0 =Disable |
|----------------------------------------|----------------------------------------------------------------------------------------------------|
|                                        | 1 = Enable                                                                                                    |
|                                        | [PinPoint 9612 Only.]                                                                                                    |
| [FM] Friends<br>Mode                   | 0 = Allow any IP to Connect; 1 = Allow only IP's specified in Friends list to connect.                                                                                  |
| [F0 - F9]<br>Friends List<br>IP's 0 -9 | If a '1' is specified in Friends Mode, these are the only<br>IP's which can connect.<br>Note: This will also lock out ACE. A '255' may be used to                       |
|                                        | open all the IP's in the range.                                                                                                    |

#### 2.6.6 Configuration Screen - Modbus Tab

The Modbus Tab is ONLY used in the Raven series and it stores the parameters the Raven uses when emulating Modbus type communications or other Single Host to Multiple Client configurations. It is UDP ONLY.

| CDPD Connection COM Port    | Modbus Friends |           |
|-----------------------------|----------------|-----------|
| Parameter Name              | Current Value  | New Value |
| RTU ID to IP Addr Mapping 1 | 1=166.1.2.3    |           |
| RTU ID to IP Addr Mapping 2 | 2=166.5.6.7    |           |
| RTU ID to IP Addr Mapping 3 | A=166.9.10.11  |           |
| RTU ID to IP Addr Mapping 4 | B=166.12.13.14 |           |
| RTU ID to IP Addr Mapping 5 |                |           |
| RTU ID to IP Addr Mapping 6 |                |           |
| RTU ID to IP Addr Mapping 7 |                |           |
| RTU ID to IP Addr Mapping 8 |                |           |
| RTU ID to IP Addr Mapping 9 |                |           |

| RTU to IP      | Depending on the Modbus type, The ID may vary in type     |
|----------------|-----------------------------------------------------------|
| Address        | [ASCII, Hex, Binary]. Here the ID is cross-referenced     |
| Mapping 1 - 60 | to creates a lookup table, which allows packets o data to |
|                | be sent to a specific modem.                              |

The properties below are associated with Startup Mode (MD) 36 -- Modbus Variable Mode -- and will ONLY work in that state. (See section 2.6.3 for more on Startup Mode.)

| [MVOFF]<br>Modbus-<br>Variant Offset            | Offset of the RTU ID in a modbus-variant protocol. This<br>parameter is used to define the location of the RTU ID<br>in Modbus-like protocol data packets. It's used when the<br>UDP Startup Mode Default is set to 6. The first byte of a<br>data packet is at offset 0. |
|-------------------------------------------------|----------------------------------------------------------------------------------------------------|
| [MVLEN]<br>Modbus-<br>Variant Length            | Length of the RTU ID in a modbus-variant protocol, in<br>bytes This parameter is used to define the length of<br>the RTU ID in Modbus-like protocol data packets. It's<br>used when the UDP Startup Mode Default is set to 6.                                             |
| [MVTYP]<br>Modbus-<br>Variant Type              | The data-type of the RTU ID in a modbus-variant<br>protocol. This parameter is used to define the data-type<br>of the RTU ID in Modbus-like protocol data packets. It's<br>used when the UDP Startup Mode Default is set to 6.                                            |
| [MVOPT]<br>Modbus-<br>Variant Offset<br>Options | Sets various behavioral options when dealing with a<br>Modbus-variant protocol Right now there is only one<br>option which is described below. This parameter is used<br>when the when the UDP Startup Mode Default (Power-<br>up Default mode) is set to 6.              |
| [MVMSK]<br>Modbus-<br>Variant ID<br>Mask        | One byte hex mask to use when extracting the ID. Specify which<br>bits in the ID field to use. Specify in hex 00-FF.<br>Default is 0x00. (This command is generally not used.)                                                                                            |

#### 2.6.7 Configuration Screen - PinPoint Tab

The Pinpoint tab, found in Pinpoint modems ONLY, configures the various parameters for ATS tracking and other GPS associated features

| CDPD Connection COM Port PinPoint Friends |                             |                                      |
|-------------------------------------------|-----------------------------|--------------------------------------|
| Parameter Name                            | Current Value               | New Value                            |
| [ATSIP] Server IP Address                 | 192.168.100.23              |                                      |
| [ATSP] Server IP Port                     | 22335                       |                                      |
| [ATST] Periodic Report Xmit Timer         | 10                          |                                      |
| [ATSD] Report Transmit Distance           | 0                           |                                      |
| [TSV] Timer for Stationary Vehicles       | 1                           |                                      |
| [LATS] Local ATS Reporting                | 0                           |                                      |
| [SNF] Store and Foward                    | 0:Disable Store and Forward | <b>•</b>                             |
| [*MF] GPS Data Format                     | 8F                          | 0:Disable Store and Forward          |
| [#IG] Gps Init Timer 120                  |                             | 1:Enable Store and Forward (default) |

| [ATSIP]   | Set the server IP address of the master ATS server, enter a |
|-----------|-------------------------------------------------------------|
| Server IP | full IP address, for example 168.123.92.1.                  |
| Address   |                                                             |

| [ATSP]<br>Server IP<br>Port                  | Set the server port that is being used for the master ATS server. Possible value: 0 - 65535.                                                                                                    |
|----------------------------------------------|----------------------------------------------------------------------------------------------------|
| [ATST]<br>Periodic<br>Report Xmit<br>Timer   | Specify the GPS report transmission interval in seconds.<br>For example, if you have a value of 300 then a GPS position<br>will be reported back to ATS every 5 minutes. So you'll see a<br>new position of the modem (vehicle) show up in your Real-<br>time Window in ATS every 5 minutes. Allowable value is 1-<br>65535 seconds.   |
| [ATSD]<br>Report<br>Transmit<br>Distance     | Specify the GPS report transmission interval in 100 meter<br>units. For example, if the value is set to 1 then every time<br>the modem (vehicle) moves 100 meters, a GPS position will<br>be reported back to ATS and show up as a current location<br>on the map.                                                                     |
| [TSV] Timer<br>for<br>Stationary<br>Vehicles | Time interval in minutes [0255] that the PinPoint will<br>send in reports when it is stationary. For example, if<br>ATST=10 while it is moving, the PinPoint will send in<br>reports at least every 10 seconds. However, when stopped, it<br>will report at the interval specified here in the TSV field. A<br>zero value disables it. |
| [LATS]<br>Local ATS<br>Reporting             | LATS=n causes GPS reports to also be sent out the serial<br>link every n seconds [n=0255], if there is a PPP connection<br>established.<br>n = 0 means don't send the reports out the serial link.                                                                                                    |
|                                              | NOTE: Sends to the PPP peer IP [S110] with the Destination Port number [S53].                                                                                                    |
| [SNF] Store<br>and<br>Forward                | Store and Forward causes up to 500 GPS location reports to<br>be stored if the PinPoint goes out of CDPD coverage. Once<br>the modem is back in CDPD coverage the reports are<br>forwarded as a group to the server.                                                                                                    |
|                                              | SNF is set to 1 to enable, 0 to disable.                                                                                                    |
| [*MF] GPS<br>Data                            | Specify how to format the GPS data transmitted to the ATS server specified in ATSIP.                                                                                                    |
| Format                                       | Default is 8E, consult <b>AirLink CDPD Modem User's</b><br><b>Manual</b> for other details.                                                                                                    |
| [*GPSR]<br>GPS Report<br>Format              | Indicates how GPS reports are reported back to the server.<br>GPS Report format is in hex. If non-zero, pre-empts the<br>value in *MF. Valid values:                                                                                                    |
|                                              | 0 = Use Report Data Format in *MF.<br>11 = New format report with all GPS info and odometer.*<br>12 = Use ATS v5.1 format which includes date info.                                                                                                    |
|                                              | * To enable odometer reporting, set *ODOM=1.                                                                                                    |
|                                              | <b>Note:</b> This value must set to '12' to use POLLING or GROUPED REPORTS while in Store and Forward [SNF] mode. 9612 and ATS 5.1 or higher required. See also: SNF.                                                                                                    |
|                                              | [PinPoints Only, requires firmware version 200111A or later.]                                                                                                    |

| [*ODOM]<br>Odometer<br>Enable        | Calculates mileage from GPS data and includes the result<br>in a GPS report, if applicable. For example, if *ODOM is<br>enabled, and if *GPSR = 11 or 12, then mileage data and<br>calculations will be included.                                                                  |
|--------------------------------------|----------------------------------------------------------------------------------------------------|
|                                      | 0 = Disable (default)<br>1 = Enable odometer calculation                                                                                                    |
|                                      | [PinPoints Only, requires firmware version 200111A or later.]                                                                                                    |
| [*SNFB]<br>SnF<br>Behavior           | Store and Forward Behavior controls how SNF is handled.<br>0 = default, 1 = Wait for Poll, 2 = Wait for Minimum reports.<br>"Wait for Poll" will forward all GPS reports after a Find<br>Vehicle was done.<br>Requires SNF=1 and ATS v5.1.                                         |
| [*SNFM]<br>SnF<br>Minimum<br>Reports | [PinPoint 9612 Only.]<br>Store and Forward Minimum reports. When *SNFB=2, we<br>store GPS reportas and they are ONLY sent to the ATS<br>master when we have the number of reports specified here.<br>Requires SNF=1, *SNFB=2 and ATS v5.1<br>[PinPoint 9612 Only.]                 |
| [*SNFR]<br>SnF<br>Reliable<br>Mode   | Store and Forward Reliable Mode.<br>0 = best attempt, 1 = ATS v5.1 Reliable mode.<br>Requires SNF=1 and ATS v5.1.<br>[PinPoint 9612 Only.]                                                                                                    |
| [DTRP] DTR<br>Power<br>Policy        | This allows the modems power mode to be controlled by the<br>state of the DTR [Data Terminal Ready] signal.<br>0 = Ignore this feature.<br>1 = Low power when DTR is low.<br>2 = Low power when DTR is high.                                                                       |
|                                      | NOTE: Be VERY careful changing this setting. Ensure the modem is close by when enabling this parameter, because it may IMMEDIATELY power down.                                                                                                    |
| [VLTG]<br>Voltage<br>Power<br>Policy | This setting controls the low voltage threshold used to put<br>the PinPoint into low power mode. It is measured in tenths<br>of a volt. For example, if you want the modem to enter low<br>power mode when the input voltage falls below 12.6 volts,<br>this should be set to: 126 |
|                                      | Recommended value: 130 (for 13.0 volts)<br>NOTE: Be VERY careful changing this setting. Ensure the<br>modem is close by when enabling this parameter, because it<br>may IMMEDIATELY power down.<br>[PinPoint 9612 Only.]                                                           |

| [PTMR]<br>Powerdown<br>Timer | This is the Power down timer. It specifies the length of time<br>in minutes after a DTR event or voltage drops below the<br>threshold, before the modem actually enters the low power<br>mode. If DTRP and VLTG are set to 0, this setting does<br>nothing. |
|------------------------------|----------------------------------------------------------------------------------------------------|
|                              | <u>Recommended value:</u> 15 (for 15 minutes)                                                                                                    |
|                              | Note: There is always a minimum of 1 minute between a powerdown event and actual shutdown (to give the modem time to prepare), so entering '0' (zero) will not powerdown the modem immediately, but after one minute.<br>[PinPoint 9612 Only.]              |
| [#IG] GPS<br>Init Timer      | Time in seconds to wait for GPS acquisition before<br>transmitting at high rates. Default value is 120 seconds.                                                                                                    |

#### 2.6.8 Configuration Screen - Monitor Tab

The Monitor tab will appear for any Remote Cell Monitor (RCM) modem *only*. Below are the various parameters for CDPD cell analysis and location plotting via GPS, etc. for the Monitor. (Note: These parameters are usually configured within the RCMS software.)

| CDPD Connection COM Port Monitor      | Friends        |           |
|---------------------------------------|----------------|-----------|
| Parameter Name                        | Current Value  | New Value |
| [*MF] GPS Data Format                 | 0              |           |
| [*MM] GPS Data Mode                   | 0              |           |
| [*MPIP] Monitor Ping IP               | 192.168.100.23 |           |
| [*MPLEN] Monitor Ping Length          | 0              |           |
| [*MPINT] Monitor Ping Interval        | 0              |           |
| [*MPTO] Monitor Ping Timeout          | 0              |           |
| [*MPIT] Monitor Ping Iterations       | 0              |           |
| [*MPRF] Monitor Ping Report Frequency | 0              |           |
| [#IG] Gps Init Timer                  | 120            | •         |

| [ATSIP]<br>Server IP<br>Address            | Set the server IP address of the RCM server, enter a full IP address, for example 168.123.92.1.                                                                                                    |
|--------------------------------------------|----------------------------------------------------------------------------------------------------|
| [ATSP]<br>Server IP<br>Port                | Set the server port that is being used for the RCM server.<br>Possible value: 0 - 65535.                                                                                                    |
| [ATST]<br>Periodic<br>Report Xmit<br>Timer | Specify the GPS report transmission interval in seconds.<br>For example, if you have a value of 300 then a GPS position<br>will be reported back to the RCMS every 5 minutes. So<br>you'll see a new position of the modem (vehicle) show up in<br>your Real-time Window in the RCMS every 5 minutes.<br>Allowable value is 1-65535 seconds. |

| [ATSD]<br>Report<br>Transmit<br>Distance       | Specify the GPS report transmission interval in 100 meter<br>units. For example, if the value is set to 1 then every time<br>the modem (vehicle) moves 100 meters, a GPS position will<br>be reported back to the RCMS and show up as a current<br>location on the map.                                                                |
|------------------------------------------------|----------------------------------------------------------------------------------------------------|
| [TSV] Timer<br>for<br>Stationary<br>Vehicles   | Time interval in minutes [0255] that the PinPoint will<br>send in reports when it is stationary. For example, if<br>ATST=10 while it is moving, the PinPoint will send in<br>reports at least every 10 seconds. However, when stopped, it<br>will report at the interval specified here in the TSV field. A<br>zero value disables it. |
| [*MF] GPS<br>Data<br>Format                    | Specify how to format the GPS data transmitted to the RCM sever specified in ATSIP.<br>Default is 8E, consult <b>AirLink CDPD Modem User's</b>                                                                                                    |
|                                                | Manual for other details.                                                                                                    |
| [*MM] GPS<br>Data Mode                         | Defines whether GPS information is transmitted serially or<br>by UDP. 0 – UDP, 1 – Serial                                                                                                    |
| [*MPIP]<br>Monitor<br>Ping IP                  | Destination IP to where the Monitor will send pings.<br>Example: 192.168.100.23                                                                                                    |
| [*MPLEN]<br>Monitor<br>Ping Length             | The packet length in bytes of the Monitor's Ping.                                                                                                    |
| [*MPINT]<br>Monitor<br>Ping<br>Interval        | The interval in seconds between the pings the Monitor is sending.                                                                                                    |
| [*MPTO]<br>Monitor<br>Ping<br>Timeout          | The number of seconds before the pings will be made to timeout.                                                                                                    |
| [*MPIT]<br>Monitor<br>Ping<br>Iterations       | When set from 1 to 255, this sets the number of times to<br>ping when an RCM Ping command is received.<br>When set to 0, the modem pings forever on startup or when<br>an RCM ping is received.                                                                                                    |
| [*MPRF]<br>Monitor<br>Ping Report<br>Frequency | This setting determines how often ping results are sent to<br>the server. For value n that this is set to, it will report to<br>the server every n pings.                                                                                                    |
| [#IG] GPS<br>Init Timer                        | Time in seconds to wait for GPS acquisition before transmitting at high rates. Default value is 120 seconds.                                                                                                    |

### 2.7 Templates

Templates are used to save multiple parameters values, either as a means of backup -- when you are about to make some major changes to the parameters

of your modem, or to duplicate the settings in one modem to the next. Templates are ASCII text files with the .TPL extension.

<u>Note:</u> As of Wireless ACE v1.61.5, you may use an ASCII text editor (e.g. Notepad) to add comments in template files. Any lines beginning with ! or # are ignored and may preface your comments. Blank lines are also now ignored.

To create a template of **all** of your modem values:

- 1. Go to the **Configuration Screen** in ACE.
- 2. Select the **Copy All** button. You should see all the modem parameters (except for [S110] Device IP Address) copy to the **New Value** columns.
- 3. Select **File→Save Template** and enter a filename to save the parameters to.

To save a template with just a new parameters:

- 1. Go to the **Configuration Screen** in ACE.
- 2. Select the values you want to save in the **New Value** columns. Only those values appearing in that column will be saved.
- 3. Select **File→Save Template** and enter a filename to save the parameters to.

To load the parameters into another modem:

- 1. Connect to the modem and make sure it comes up in ACE.
- 2. Select **File** $\rightarrow$ **Open Template** and select the .TPL file you want to load.
- 3. You will see the values from the template load into the **New Value** columns on the right under each tab.
- 4. Select the **Write to Modem** button to save the new values to the modem.
- 5. Enter the modem password if prompted to do so.
- 6. Select **Yes** to reset the modem so the new parameter values will take effect.
- 7. You will notice the "Current Template" field in the upper right corner of the Config. Screen will display the name of the template you loaded, and the new values are still in the **New Value** columns.

Select **Tools** $\rightarrow$ **Communication Options** to switch to another modem (if doing so remotely) and then follow the above steps 1-6 to load the next modem with the same parameters.

## 3. Troubleshooting

During the installation, setup or general use of Wireless ACE, the user may come across some error messages in Windows that require explanation and troubleshooting. This is a list of some encountered messages and the recommended resolutions.

| Error Message                  | <b>Recommended</b> Action                                                        |
|--------------------------------|----------------------------------------------------------------------------------|
| Error 602 - Port already open. | COM Port is in use by another program.                                           |
|                                | Select <b>OK</b> if port is in use by the DUN/PPP connection ("CDPD Modem PPP"). |
|                                | Otherwise you must terminate the other program.                                  |
|                                | Select <b>Cancel</b> to exit.                                                    |

| Error 619 - The port is disconnected.<br>Error 692 - There was a hardware failure in the modem. | Make sure the modem is plugged in to the correct COM port and turned on.<br><b>OR</b>                                                                                                    |
|-------------------------------------------------------------------------------------------------|----------------------------------------------------------------------------------------------------|
| [Windows NT 4.0/2000/XP Only]                                                                   | Ensure your modem's speed is set to the <i>same</i> speed in <b>*three*</b> places.                                                                                                    |
|                                                                                                 | <u>Note:</u> The below example uses 19200 as the baud rate. So 19200 is set in <i>three</i> places:                                                                                                    |
|                                                                                                 | - Modem: Run <b>HyperTerminal</b> , connect<br>directly to the COM port (do not use the<br>AirLink modem driver e.g. COM1). and<br>set ATS23=192008N1. And use AT&W to<br>save the settings, and ATZ to reset and<br>use the new settings. |
|                                                                                                 | <ul> <li>Dial-Up Networking (or Network<br/>Connections)→CDPD Modem PPP:<br/>must be set to 19200</li> </ul>                                                                                                    |
|                                                                                                 | <ul> <li>Control Panel→Modems (or Phone<br/>and Modem Options): Set the AirLink<br/>modem to 19200.</li> </ul>                                                                                                    |
|                                                                                                 | OR                                                                                                    |
|                                                                                                 | Make sure modem is in AT startup mode (ATMD0 using HyperTerminal).                                                                                                    |
|                                                                                                 | OR                                                                                                    |
|                                                                                                 | Ensure Quiet Mode is disabled (set to 0) in the modem. (ATQ0 using HyperTerminal).                                                                                                    |
|                                                                                                 | OR                                                                                                    |
|                                                                                                 | Set the "Baud Rate" in the modem to 19200 or<br>38400 (as high as it can go). Then set the speed<br>in the <b>CDPD Modem PPP</b> connection to the<br>same, along with the modem driver in the<br><b>Control Panel</b> .                   |
|                                                                                                 | OR                                                                                                    |
|                                                                                                 | You have installed another modem driver to the <i>same</i> COM port the AirLink CDPD Modem driver was installed to.                                                                                                    |
|                                                                                                 | Remove the "AirLink CDPD Modem" driver from<br>the <b>Control Panel</b> and re-add it, ensuring the<br>speed is set to what the DUN connection and<br>modem are currently set to.                                                          |

| Emer (91 Connet men Dhansheel                             |                                                                                                    |
|-----------------------------------------------------------|----------------------------------------------------------------------------------------------------|
| Error 623 - Cannot find Phonebook entry.                  | Could not find the DUN entry named "CDPD<br>Modem PPP" which is required in order for ACE<br>to make automatic local connections to the<br>modem.<br>Step-by-step instructions on how to create the<br>DUN entry for the modem are online at<br><u>www.AirLink.com/help</u> or included in your<br>modem User's Manual.<br>Select <b>Abort</b> to exit ACE or <b>Ignore</b> to continue |
|                                                           | with Auto Dialup Connect disabled.                                                                                                    |
| Error 629 - Remote Disconnection.<br>[Windows 9x/ME Only] | Make sure "CDPD Modem PPP" is set for the<br>same speed as the AirLink modem. CDPD<br>Modem PPP→Properties→Configure.<br>OR                                                                                                    |
|                                                           | Ensure your settings for "CDPD Modem PPP" match what is in the manual or online help.                                                                                                    |
|                                                           | OR                                                                                                    |
|                                                           | Power-cycle the modem and try again.                                                                                                    |
|                                                           | OR                                                                                                    |
|                                                           | Ensure Quiet Mode is disabled (set to 0) in the modem. (ATQ0 using HyperTerminal).                                                                                                    |
| Error 630 - Hardware Failure.<br>[Windows 9x/ME Only]     | 1. Make sure <b>Control Panel→ Modems→</b><br><b>AirLink CDPD Modem</b> is set for the same<br>speed as the modem.                                                                                                    |
|                                                           | 2. Check in <b>Dial-up Networking→CDPD</b><br><b>Modem PPP→Properties→Configure</b><br>too.                                                                                                    |
|                                                           | OR                                                                                                    |
|                                                           | Make sure the modem is in default startup<br>mode. Type ATMD0 in HyperTerminal after<br>powering on/resetting the modem.                                                                                                    |
|                                                           | OR                                                                                                    |
|                                                           | Ensure Quiet Mode is disabled (set to 0) in the modem. (ATQ0 using HyperTerminal).                                                                                                    |

| <b>Error 633</b> - The port is already in use or is not configured for Remote Access dial out. | An error occurred trying to open the COM port.                                                                                                    |
|------------------------------------------------------------------------------------------------|----------------------------------------------------------------------------------------------------|
|                                                                                                | Make sure you have nothing else running on the<br>COM port the AirLink modem is trying to use.<br>You may have the DUN/"CDPD Modem PPP"<br>already running. If so select <b>Ignore</b> .                                                                                           |
|                                                                                                | OR                                                                                                    |
|                                                                                                | Remove the IP address from <b>CDPD Modem</b><br><b>PPP</b> 's TCP/IP settings. PPP will determine your<br>modem's IP address automatically.                                                                                                    |
|                                                                                                | OR                                                                                                    |
|                                                                                                | (In NT 4.0) Ensure that "AirLink CDPD Modem"<br>is properly listed in <b>Control</b><br><b>Panel→Network→Services→Remote Access</b><br><b>Service→Properties</b> .                                                                                                    |
| <b>Error 651</b> - Your modem or other device has reported an error.                           | Ensure the phone number in "CDPD Modem PPP" is <b>PPPP</b> .                                                                                                    |
|                                                                                                | OR                                                                                                    |
|                                                                                                | Also make sure you do not have any area codes,<br>disable call-waiting codes, or operator assisted<br>codes being dialed before the phone number.                                                                                                    |
|                                                                                                | OR                                                                                                    |
|                                                                                                | Check <b>Control Panel</b> $\rightarrow$ <b>Ports</b> and ensure the port you are using for the CDPD modem are not set to the defaults for the address and the IRQ, but set to a real value like 3F8 and 4 for COM1. (Might be an issue for BIOSes configured with PnPOS enabled.) |
| Error 678 - No Answer.                                                                         | Please ensure the AirLink CDPD Modem is<br>installed in <b>Control Panel→Modems</b> . Then<br>select the modem for use in <b>CDPD Modem</b><br><b>PPP→Properties</b> .                                                                                                    |
|                                                                                                | OR                                                                                                    |
|                                                                                                | Make sure the modem is connected to the computer and plugged in.                                                                                                    |
| <b>Error 692</b> - There was a hardware failure in the modem.                                  | See above at Error 619.                                                                                                    |

| <b>Error 718</b> - The system tried to register on the network and timed out while waiting for a valid response from the remote PPP peer. | Try adding a "Primary DNS" entry to "CDPD<br>Modem PPP" under <b>TCP/IP Settings</b> . If you do<br>not have one use a non-routable/"fake" address<br>(like 192.168.1.1) to eliminate this error.                                                                              |
|----------------------------------------------------------------------------------------------------|----------------------------------------------------------------------------------------------------|
|                                                                                                    | OR                                                                                                    |
|                                                                                                    | The modem's IP address has been set to 0.0.0.<br>Use HyperTerminal (ACE will <i>not</i> work in this<br>case) to connect to the modem locally, and<br>change the S110 value via AT commands to a<br>valid IP address (or a non-zero address at least,<br>like 192.168.100.23). |
|                                                                                                    | • Connect to the modem <i>direct</i> via the COM port (e.g. COM1), set at the exact modem speed (9600 by default).                                                                                                    |
|                                                                                                    | • Get into programming mode:<br>AT\APROG,NRM6812 (all caps) then<br>the [Enter] key                                                                                                    |
|                                                                                                    | • ATS110=192.168.100.23 and [Enter]                                                                                                    |
|                                                                                                    | • AT&W and [Enter]                                                                                                    |
|                                                                                                    | • ATZ and [Enter] to reset the modem.                                                                                                    |
|                                                                                                    | (See the AirLink Raven/PinPoint User's Manual for more on AT commands.) Now you can connect via ACE to configure the modem appropriately.                                                                                                    |
| <b>Error 720 -</b> No PPP control protocols configured, <i>or</i> A connection to the remote computer could not be established.           | The TCP/IP protocol is <i>not</i> installed or is<br>unchecked, or has become corrupted. Ensure<br>TCP/IP is a selected protocol for your DUN<br>entry.                                                                                                    |
|                                                                                                    | If already installed and checked, try removing<br>TCP/IP in the DUN entry and re-adding it. (See<br>your version of Windows documentation for how<br>to do this.)                                                                                                    |
|                                                                                                    | OR                                                                                                    |
|                                                                                                    | If using Win NT Server, ensure the AirLink modem listed in <b>Network</b> → <b>Services</b> → <b>Remote Access Service</b> is set to "Dial Out Only."                                                                                                    |
| Error 735 - The requested address was rejected by the server.                                                                             | Remove the IP address in "CDPD Modem PPP"<br>and set it to "Obtain an IP address<br>automatically."                                                                                                    |
|                                                                                                    | <u>Note:</u> PPP will query the modem for the IP address it has in it and use it to communicate with the modem, regardless of whether it is a valid IP address.                                                                                                    |

|                                                                                                    | 7                                                                                                    |
|----------------------------------------------------------------------------------------------------|----------------------------------------------------------------------------------------------------|
| <b>Error 777</b> - The connection failed because the modem on the remote computer is out of order. | This occurs in Win2K SP1 or higher.                                                                                                    |
| [Windows 2000 Only]                                                                                | Uncheck "Use dialing rules" under the <b>General</b> tab in <b>CDPD Modem PPP→Properties</b> .                                                                                                    |
|                                                                                                    | OR                                                                                                    |
|                                                                                                    | The "CDPD Modem PPP" DUN connection and<br>the modem driver should be removed and<br>reinstalled. Remove the "AirLink CDPD Modem"<br>driver from <b>Control Panel→Phone and</b><br><b>Modem Options</b> and remove the "CDPD<br>Modem PPP" connection. Follow the Win2K PPP<br>instructions to add the modem driver and create<br>"CDPD Modem PPP" again. |
| <b>Error 797</b> - The connection attempt failed because the modem was not found.                  | Make sure the modem is turned on and plugged in.                                                                                                    |
| [Windows 2000 Only]                                                                                | OR                                                                                                    |
|                                                                                                    | Make sure you have nothing else running on the<br>COM port the AirLink modem is trying to use.<br>You may have AirLink CDPD Modem already<br>running. If so select <b>Ignore</b> .                                                                                                    |
|                                                                                                    | OR                                                                                                    |
|                                                                                                    | Remove the IP address from <b>CDPD Modem</b><br><b>PPP</b> 's TCP/IP settings. PPP will determine your<br>modem's IP address automatically.                                                                                                    |

| DUN/PPP connects just fine to the modem, but<br>ACE just shows red lights.                                                                                                    | Go to <b>CDPD Modem PPP→Properties</b> and<br>ensure that under the TCP/IP settings that "Use<br>default gateway on remote network" is checked.<br><b>OR</b><br>If you have an existing LAN connection (or a<br>NIC in the computer that isn't plugged in), go to<br>a Command Prompt and type <b>ipconfig</b> . If the<br>"IP address" field shows an IP address in the<br>10.x.x.x range, then try the following<br>workaround: |  |
|----------------------------------------------------------------------------------------------------|----------------------------------------------------------------------------------------------------|--|
|                                                                                                    | <ol> <li>Go to Tools→Communication Options in<br/>ACE.</li> </ol>                                                                                                    |  |
|                                                                                                    | 2. Ensure "Method" is set to Windows DUN.                                                                                                    |  |
|                                                                                                    | 3. Set the "Modem IP" to <b>192.168.0.1</b> (in this example, the modem's IP is 192.168.100.23).                                                                                                    |  |
|                                                                                                    | <u>Note:</u> Whatever the IP address of the registered CDPD modem on the serial port is, the first two octets are retained, and the last two octets need to be set to .0.1, for the <b>Remote Host</b> IP address field.                                                                                                    |  |
|                                                                                                    | 4. Select <b>OK</b> and you should be connected up to the modem locally now and see it's values in ACE.                                                                                                    |  |
| The following screen appears:<br>Wireless ACE DirectPPP Connection Error [60%]<br>Error: one or more of the ports being scanned is busy<br>Please shutdown any application using the comm port occupied<br>by the AirLink modem and allow 20 seconds while I try to connect<br>Change Settings                                                                                                    | This indicates you have software that is<br>connection over the same comm. Port that ACE<br>is trying to ACE using DirectPPP. Please ensure<br>all other communication programs are closed.<br>(i.e. Palm HotSync, fax programs, etc).                                                                                                    |  |
| The following error appears:         Error         Image: Comparison of the Win DUN connection has been closed unexpectedly.         Image: Comparison of the Win DUN connection has been closed unexpectedly.         Image: Comparison of the Win DUN connection has been closed unexpectedly.         Image: Comparison of the Win DUN connection has been closed unexpectedly.         Image: Comparison of the Win DUN connection has been closed unexpectedly.         Image: Comparison of the Win DUN connection has been closed unexpectedly. | The Connection to the modem has terminated,<br>either because the modem was powered off or the<br>serial cable has been disconnected. Please re-<br>connect the cable or power the modem back on.                                                                                                    |  |
| This message is displayed:          Refresh Error         Refresh failed. Modem did not respond.                                                                                                    | The modem did not respond within the period<br>expected during a refresh. You may attempt<br>another refresh and wait for the modem to<br>respond, or otherwise the modem may be offline,<br>in which case it may have to be troubleshot at<br>the remote end, verifying that it is powered on<br>and registered.                                                                                                    |  |

For other modem related problems, please see your modem User's Manual or **www.airlink.com/support** for solutions.

## 4. More Information

| For an updated version of this manual or to get the latest version of ACE:             | www.airlink.com/ace      |
|----------------------------------------------------------------------------------------|--------------------------|
| Step-by-step instructions for creating a<br>Windows Dial-Up Networking/PPP connection: | www.airlink.com/help     |
| Frequently Asked Questions on AirLink<br>Products:                                     | www.airlink.com/faq      |
| Additional AirLink Product Information:                                                | www.airlink.com/products |
| For additional technical assistance:                                                   | support@airlink.com      |
| For additional product information:                                                    | info@airlink.com         |